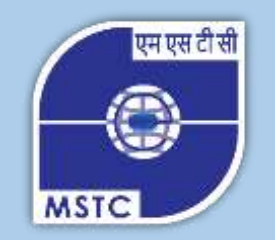

#### User Manual

# **Retired Employees' Portal**

Intranet Internet

http://10.1.14.1/retired https://www.mstcindia.co.in/retired/

## Sign In

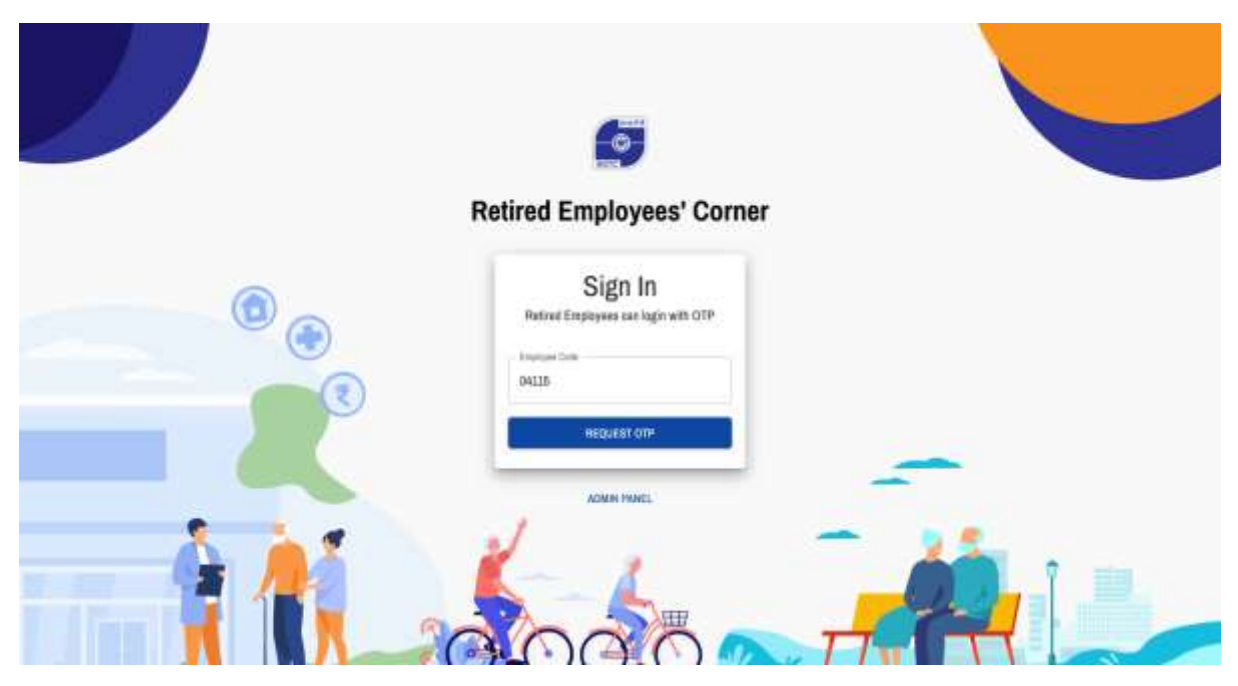

Enter employee ID and press "Request OTP" button.

## **Enter OTP**

|          | 6                                                                                                    |   |
|----------|----------------------------------------------------------------------------------------------------|---|
|          | Retired Employees' Corner                                                                                       |   |
| •        | OTP Sent<br>An DTP was sent to your registered Ensul ID demonstration and Mobile Semantics<br>and DTP<br>499578 |   |
| $= \chi$ |                                                                                                    | - |
|          |                                                                                                    |   |

OTP is sent to Mobile and Email. The OTP is to be entered in the box and click "Login".

## **Home Page**

| Mr ARJUN KR. D     | AS                                                         | JAYASREE D    | AS              |                                                                |
|--------------------|------------------------------------------------------------|---------------|-----------------|----------------------------------------------------------------|
| DATE OF BIRTH      | 07-Aug-1961                                                | DATE OF BORTH | 10-May-1077     |                                                                |
| NOBLE              | 9477129978                                                 | WORLE         |                 |                                                                |
| ENAS.              | deepyot/@matzindia.co.in                                   | EMAIL         | axinth@2cdic.in |                                                                |
| DATE OF RETIREMENT | 31-Aug-2021                                                | 80008         | AINE            |                                                                |
| STATUS             |                                                            |               | 1               |                                                                |
| TOUR BANK ACC      | CONTINUE IN A CARDID IN A CARDINE SERVICE OF CARD          | a             | MSTC 8          | Bank Account Details                                           |
| Punjab National    | ACCOUNT NAME ACCOUNT NUMBER<br>Bank ak banwai 987954322002 | BOBASAFAL1    | NAME            | M S T C EMPLOYEES AND RETIRED EMPLOYEE<br>MEDICAL BENIFIT FUND |
| ADDRESS OF CO      | INUNICATION                                                |               | SANK            | State Bank of India                                            |
| V 117, Netaji Subk | as Nagar Colony, P.O. VIP Nagar, Kolkata-7001              | 100           | ADCDUNT<br>NO   | 30727278038                                                    |
| ₹ ₹ 3,00,000       | 4                                                          |               | BRANCH          | LA MATINIERE, KOLKATA                                          |
|                    |                                                            |               |                 |                                                                |

First box has the details of employee. Second box has the details of spouse. Bank account details, address and sum assured of the employee is given in lower left half and details of MSTC's bank account is given in lower right half.

#### **Edit Bank Account**

| Mr ARJUN KR. DAS     |                                     | JAYASREE DAS                                    |                                                                                                    |
|----------------------|-------------------------------------|-------------------------------------------------|----------------------------------------------------------------------------------------------------|
| English              |                                     | Edit Bank Account                               | and the second second se |
| SACE OF METH         | ST-Aug-1941                         |                                                 |                                                                                                    |
| NORLE                | 9477128878                          | TANK NAME                                       |                                                                                                    |
| ENAL                 | description and a co                | Purgati National Bank                           |                                                                                                    |
| BATE OF RETRIEMENT   | 31-Aug-2321                         | ADCIDUNT NAME                                   |                                                                                                    |
| BRATUS               | 8                                   | sk barrynaf                                     |                                                                                                    |
|                      |                                     | ADDDUNT MUMBER                                  |                                                                                                    |
| FOUR SAME ACCOUNT    | LIT COLLARS BUT                     | 987854331101                                    | Accessnt Datails                                                                                                    |
| 111 sam              | HODDONT MAKE                        | #50                                             |                                                                                                    |
| Playah Hollored Bahl | whereas a                           | BOBASAFALI                                      | WE TIC EMPLOYEES AND RETIRED EMPLOYEES<br>WEDICAL BENATT FUND                                                                                                    |
| Address of commu     | ICATON<br>JOINT COURTS P.O. MP Rep. | UPLOAD PROOF Only jug of jung files are allowed | Their Dark of India                                                                                                    |
|                      |                                     |                                                 | AUGUSTERSON                                                                                                    |
| ₹ 500 ASSURED        |                                     | GANCEL BEEN                                     | A MATCHERE, KOLKADA                                                                                                    |

Employee can update bank account details by clicking on the "Edit" icon on the right side of the bank details part. They must upload **.jpg/.jpeg** files to support the bank account change.

### **Update Mediclaim Premium Payment Details**

| Update Mediclaim Premium Payme | nt Details       |                               |                                |
|--------------------------------|------------------|-------------------------------|--------------------------------|
|                                | 310 2228         |                               |                                |
| Mediclaim Premium Payment      | Previously       | entered claims                |                                |
| ton d'Paynet*                  | Gale of Payreent | Amount (17)                   | LITTE HIS                      |
| 08/13/2023                     | 14-Nox-2228      | 205.00                        | 580.00123466789A               |
| Sec. 1                         | 14-Mox-2023      | 3006.00                       | 806123456789A                  |
| * 0                            | 27-069-2020      | 3000.00                       | 808123456780                   |
| UTR No"                        | MSTC Ban         | k Account Details             |                                |
| summ                           | HARE             | M 5 T C EMPLOYEES AND RETIRED | EMPLOYEES MEDICAL BENIFIT FUND |
|                                | BANK             | State Bank of India           |                                |
|                                | ACCOUNT NO       | 30727276039                   |                                |
|                                | BRANCH           | LA MATINIERE, KOLKATA         |                                |
|                                | IF9C             | SBIN0605681                   |                                |
|                                | 1070             | 100003003                     |                                |

Employee must first transfer the amount to MSTC's bank account as shown in the lower right corner. After that employee has to select 1) Date of Payment, 2) Amount transferred, 3) UTR no of the transaction and click "Submit" button.

#### **Claim for Reimbursement of Domiciliary Treatment**

| Fill in the detail      | s                     | My Bank Account<br>Reinbassmert ansant with | Details<br>The transferred to this assourt | r .            |             |  |
|-------------------------|-----------------------|---------------------------------------------|--------------------------------------------|----------------|-------------|--|
| Free 2081<br>0091252023 | 79 fam*<br>03/12/2023 | EAAK NAME                                   | ACCOUNT NAME                               | ACCOUNT HUMBER | IFSC        |  |
| e o                     | elui surce'           | Purgus Heronal Den                          | an carrier                                 | 101004021001   | DOGROATALL  |  |
|                         | tummi                 | Previously entered                          | l claims                                   |                |             |  |
|                         |                       | From Date                                   | To Date                                    |                | Account (P) |  |
|                         |                       | 03-049-2023                                 | 30-Maw-2022                                |                | 30080.00    |  |
|                         |                       |                                             |                                            |                |             |  |

Employee must select 1) From Date, 2) To Date and 3) Claim amount and click "Submit" button. This form is open from **February 1 to March 15** and **August 1 to September 15** in each year.